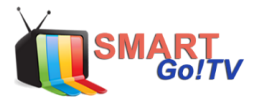

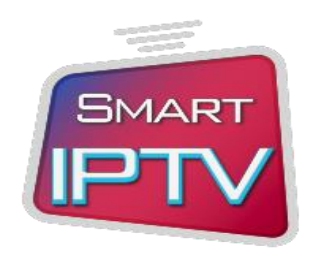

## CONFIGURACIÓN EN SMART TV SMART IPTV

Paso 1: Debe instalar aplicación SMART IPTV en su dispositivo.

Paso 2: Abrir aplicación, aparecerá el número de MAC del televisor.

Ejemplo número MAC: 00:aa:bb:cc:11

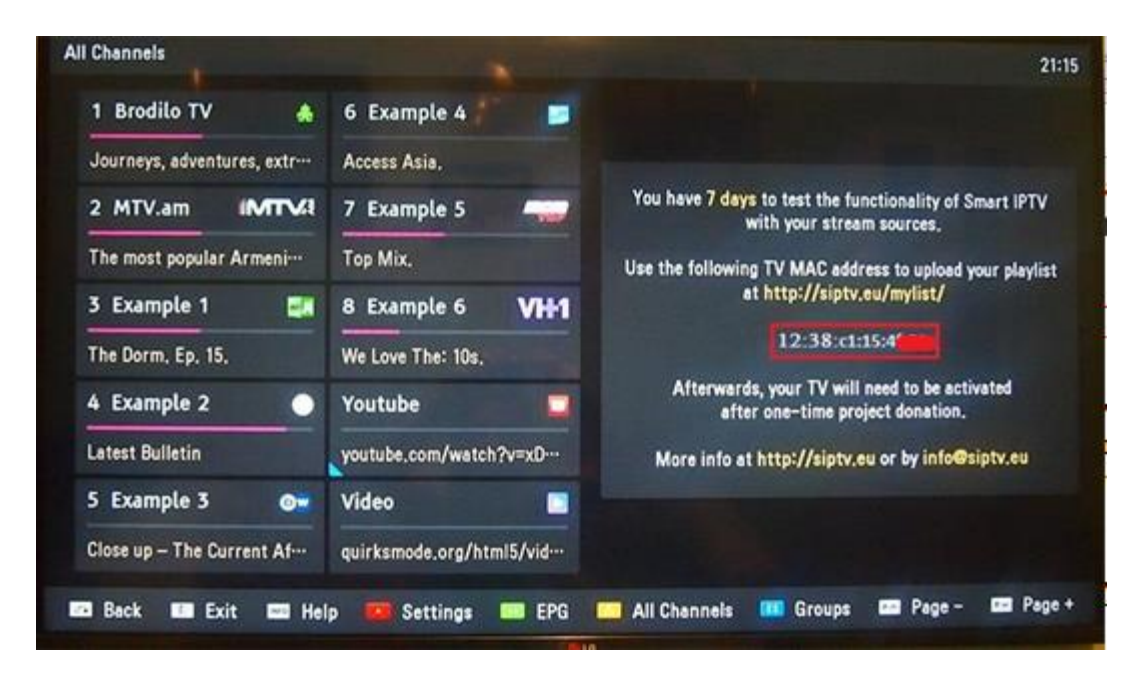

**Paso 3:** Abrir el siguiente link y registrar el número de MAC del televisor en donde dice MAC.

http://siptv.eu/mylist/

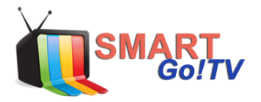

| Playlist upload to Smart IPTV                                                                                                    | — Русский                                |
|----------------------------------------------------------------------------------------------------|------------------------------------------|
| <ul> <li>Please use UTF-8 (NO BOM) encoding when editing and saving your playlist</li> <li>Use Save online only if you have problems loading playlist on your TV due to lot</li> <li>Use Enable list logos to enable logos included in your playlist (tvg-logo)</li> </ul> | w memory                                 |
| Upload your local IPTV playlist (5 MB file size limit)                                                                                                    |                                          |
| MAC: 00:aa:bb:cc:dd:11 List: Examinar                                                                                                    | ExUSSR V<br>Logos V Save Upload          |
| +                                                                                                    |                                          |
| Add external playlist links (URLs), with auto-update                                                                                                    |                                          |
| MAC: 00:aa:bb:cc:dd:11 Link: M3U or TXT playlist URL                                                                                                    | ExUSSR     Save     Add Link       Logos |
| •                                                                                                    |                                          |
| Delete playlist                                                                                                    |                                          |
| MAC: 00:aa:bb:cc:dd:11 Delete                                                                                                    | No soy un robot                          |

**Paso 4:** Copie URL enviada a su correo, contiene su licencia con la cual operara el servicio IPTV. Pegue en **[LINK]** hacer clic en **[Save online]** luego seleccione **[add link] [No soy robot]** y quedará OK su TV.

## Ejemplo Licencia:

http://live.tvsmartgo.com:8000/get.php?username=xxxxxx&password=xxxxx&typ e=m3u&output=ts

| Playlist upload to Smart IPTV                                                                                                    | Русский                      |
|----------------------------------------------------------------------------------------------------|------------------------------|
| <ul> <li>Please use UTF-8 (NO BOM) encoding when editing and saving your playlist</li> <li>Use Save online only if you have problems loading playlist on your TV due to low memory</li> <li>Use Enable list logos to enable logos included in your playlist (tvg-logo)</li> </ul> |                              |
| Upload your local IPTV playlist (5 MB file size limit)                                                                                                    |                              |
| MAC: 00:aa:bb:cc:dd:11 List: Seleccionar archivo No serchivo                                                                                                    | USSR V<br>gos V Save Upload  |
| •                                                                                                    |                              |
| Add external playlist links (URLs), with auto-update                                                                                                    |                              |
| MAC: 38:8C:50:25                                                                                                    | SSR ▼ Save online ✔ Add Link |
| +                                                                                                    |                              |
| Delete playlist                                                                                                    |                              |
| MAC: 00:aa:bb:cc:dd:11 Delete                                                                                                    |                              |

Con esto quedará listo, ahora solo debe reiniciar la aplicación para ver reflejada su lista en la TV.

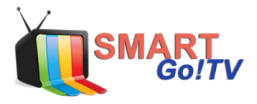

## **OPMIZACIÓN APLICACIÓN**

No en todos los televisores tienen el mismo menú, por ende, adjuntaremos diversas imágenes con distintos menús el que se parezca a su TV aplique el cambio.

 Entrar en la opción <SETTINGS> y en la parte inferior donde dice Buffer Timeout, cambiar la opción Auto a 5 Sec, si el problema persiste, probar en 10 Sec.

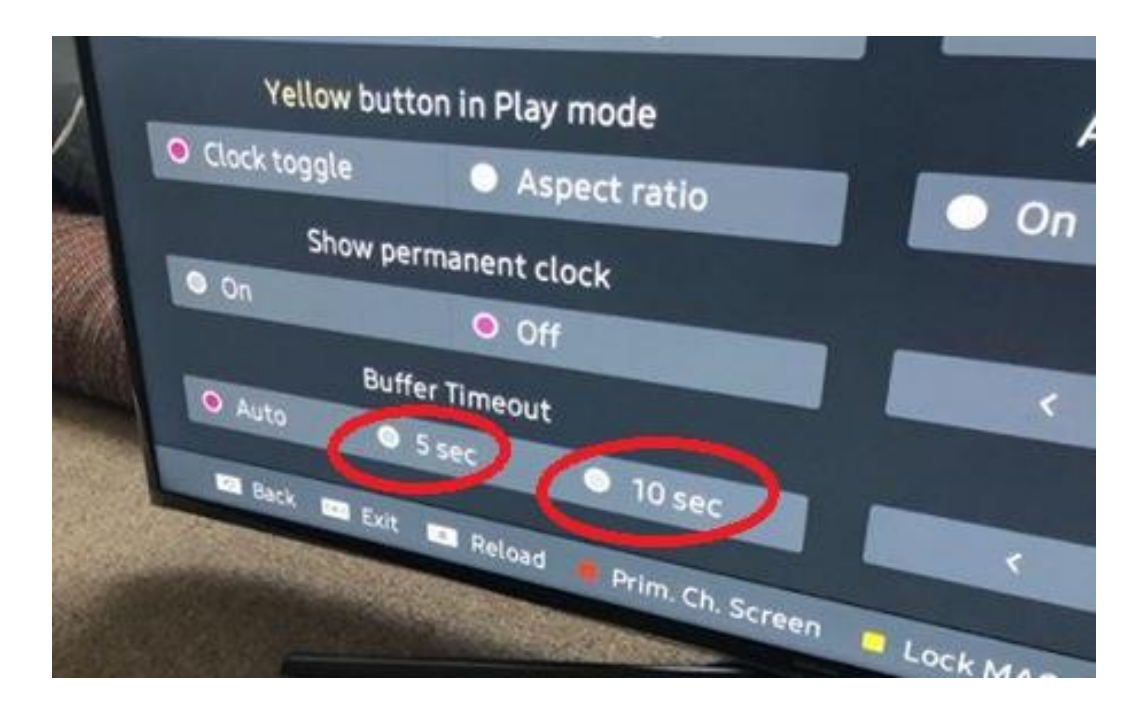

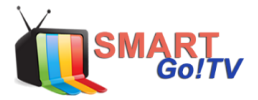

 Entrar en la opción <SETTINGS> y en la parte inferior donde dice Buffer Size, cambiar la opción de Auto a Medium, si el problema persiste, probar en Large.

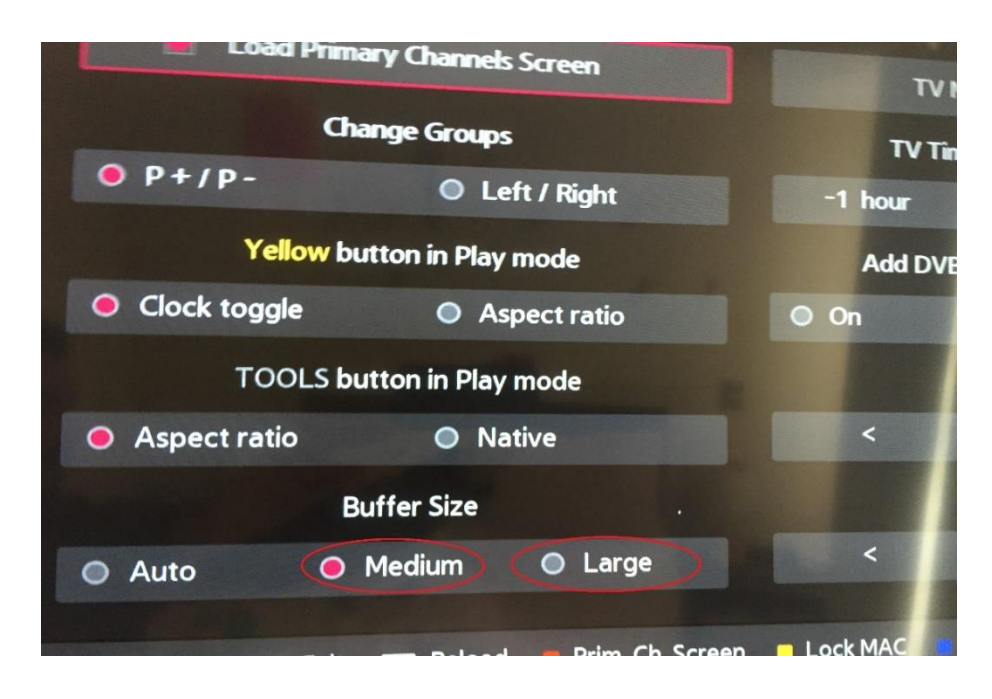

Entrar en la opción **<SETTINGS>** y en la parte inferior donde dice Stream Player Type, cambiar la opción **webOS a NC MPEG**, si el problema persiste, probar en **NC Auto**.

| omart IPTV 2.1.40 |                         |         |           |             |
|-------------------|-------------------------|---------|-----------|-------------|
|                   | No. of Concession, Name | Setting | s         | an the said |
| Loa               | d Primary Channels Scre | een     | TV N      | 100.00      |
|                   | Default Zoom Option     |         | TV Tir    | me Δdiu     |
| Original          | O Full                  | O Zoom  | -1 hour   |             |
|                   | Change Groups           |         | Add DVB-T | /c/s cł     |
| O Page+ / Pa      | ge- 🔍 Left /            | Right   | O On      |             |
| HLS Mode          | e (2011/13/14 TVs, non  | -webOS) |           | Th          |
| O On              | ● Off                   |         | <         | C           |
|                   | Stream Player Type      |         |           | EP          |
| O webOS           | O NC MPEG               | NC Auto | <         | E           |
| and the           |                         |         |           |             |